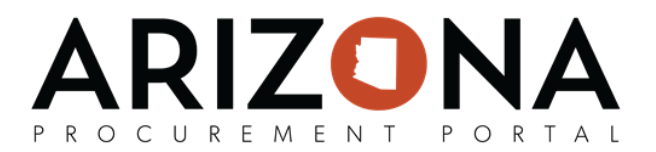

## **Password Reset**

This document is a quick reference guide for users who need to review and approve purchase requisitions in the Arizona Procurement Portal (APP). If you have any questions, please contact the APP Help Desk at app@azdoa.gov. Additional resources are also available on the SPO website: https://spo.az.gov/.

|    | Requesting a Password Reset                                                                                                    |
|----|----------------------------------------------------------------------------------------------------|
| 1. | Navigate to the homepage of APP at app.az.gov. Once there, click the link under password: <b>Forgot your password?</b>                                                                                               |
|    | IDENTIFICATION                                                                                                    |
|    | Login                                                                                                    |
|    | Forgot your password?                                                                                                    |
| 2. | Clicking <i>Forgot your password</i> opens another tab which asks for the <b>email</b> linked to your APP account and requires the input of the <b>security control</b> box and then click <b>Deliver password</b> . |
|    | Password lost?                                                                                                    |
|    | Deliver password                                                                                                    |
|    | Forgot your password? Please fill your email address, a temporary password will be sent to you '                                                                                                    |
|    | Security Control                                                                                                    |
|    | Security Control                                                                                                    |
|    |                                                                                                    |
|    |                                                                                                    |
|    |                                                                                                    |
| 3. | After clicking the <i>Deliver password</i> , an email from <b>notifications@app.az.gov</b> with the subject line:                                                                                                    |
|    | Welcome to the Arizona Procurement Portal (Password Enclosed) is sent to the inbox associated with your APP account.                                                                                                 |
| 4. | The email contains a <b>temporary password</b> along with the <b>link to APP</b> allowing a new password to be set. Navigate to this link to enter the username, temporary password, and new password.               |

If you're a supplier your username is your email or what you changed it to and if you're a state agency it is your EIN.

If you do not receive the email or the temporary password does not work please contact us at 602-542-7600 or app@azdoa.gov.